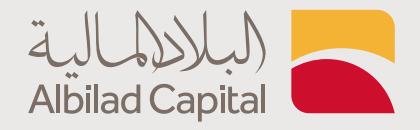

## **خطوات الاشتراك و الاسترداد لصناديق البلاد المالية** عن طريق التطبيق

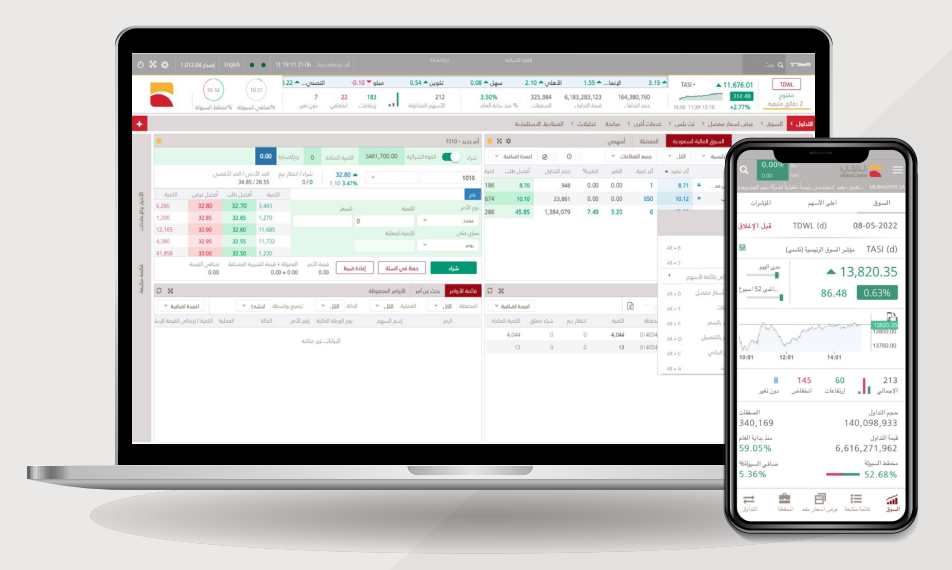

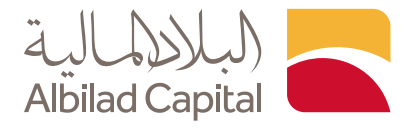

## مرحبًا بك عميل البلاد المالية ..

ادخل اسم المستخدم وكلمة المرور الخاصة بالبلاد تداول في صفحة الدخول

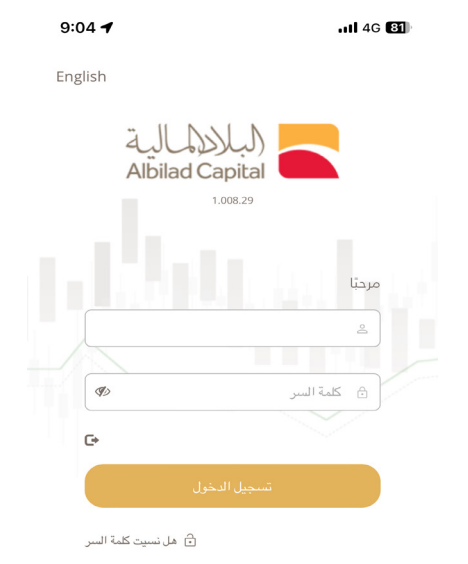

English

- مللكم الملكية Albilad Capital 1.588.34 بنم ايسال OTP مر الرسائل النسبية إلى 152 الدوية لتسجيل الدخول
- م ادخل رمز التحقق المرسل على رقم جوالك المسجل لدينا

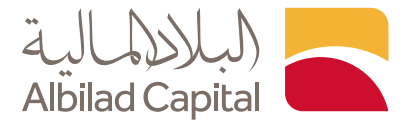

بعد الدخول إلى الصفحة الرئيسية، اختر ايقونة المزيد من أسفل الشاشة

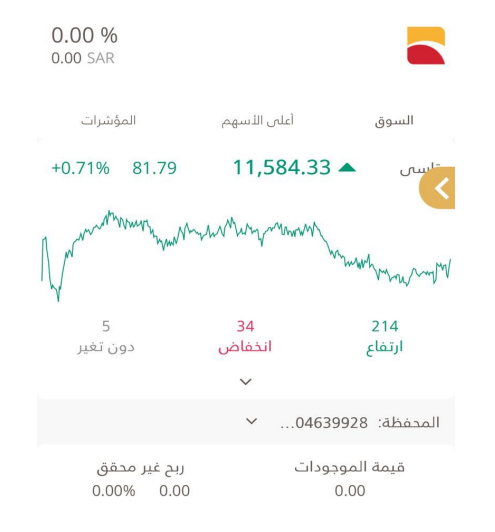

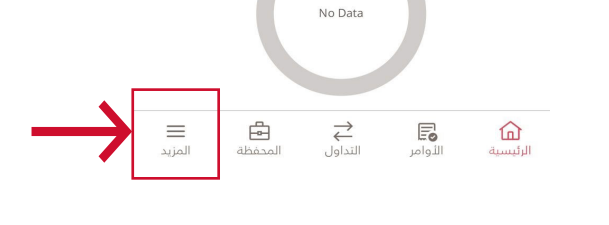

م اختر الخدمة المطلوبة ( اشتراك/ استرداد ) من القائمة

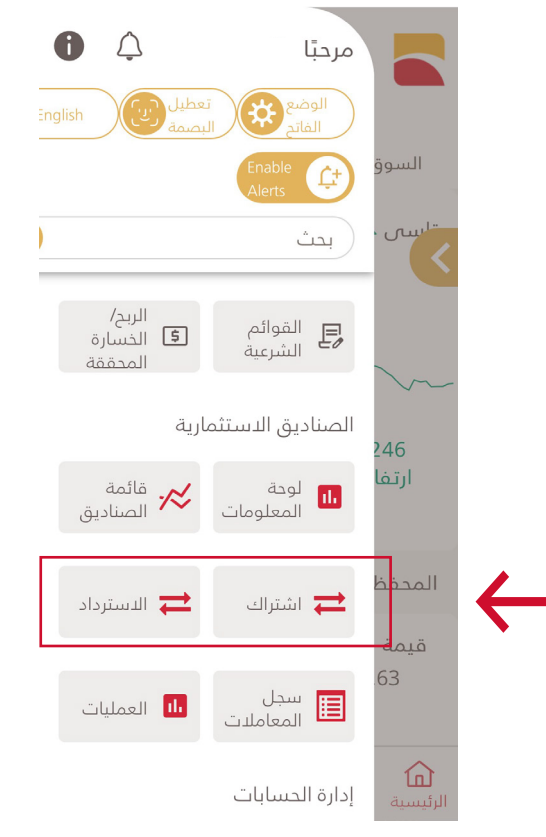

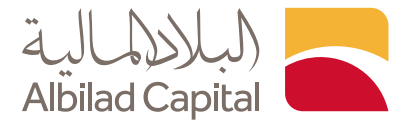

اكمل الخدمة المطلوبة للصناديق الاستتثمارية ( اشتراك/ استرداد ) بتعبئة الخانات المطلوبة

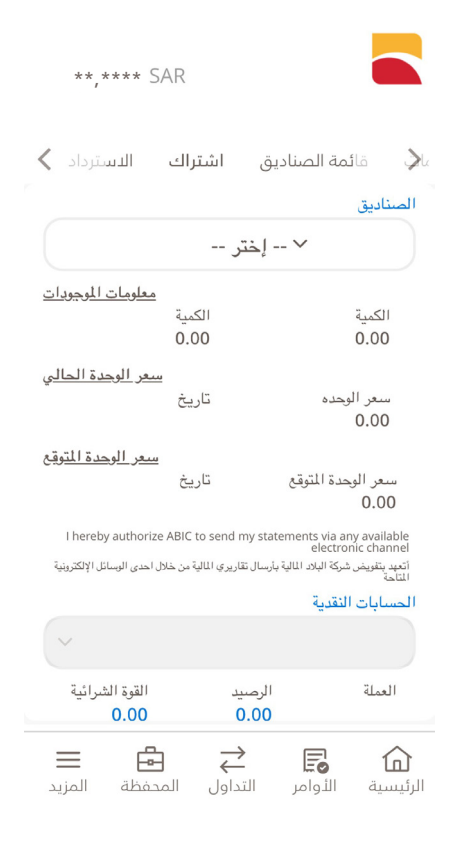

في حالة الاشتراك، اختر اسم الصندوق و رقم الحساب ثم حدد الكمية "المبلغ" واضغط على اشتراك، ستظهر لك رسالة بقبول الطلب

| 11:48 🔌                    |                                       | ul 56 80                              |              |
|----------------------------|---------------------------------------|---------------------------------------|--------------|
| **,*** SAR                 |                                       |                                       |              |
| ق اشتراك 🗙                 | ب قائمة الصناديز                      | لوحة المعلومات                        |              |
| ل احدى الوسائل الإلكترونية | لمالية بأرسال تقاريري المالية من خلاا | أتعهد بتفويض شركة البلاد ا<br>المتاحة |              |
|                            |                                       | الحسابات النقدية                      |              |
|                            |                                       |                                       |              |
| القوة الشرائية             | الرصيد                                | العملة<br>CAD                         |              |
|                            |                                       | JAK                                   |              |
|                            |                                       | الكمية                                |              |
| 500.00                     |                                       |                                       |              |
|                            | ئي                                    | المبلغ بالدولار الأمريك               |              |
| 0.00                       |                                       |                                       |              |
| مريبقافي القيمة<br>488.50  | رسوم الاشتراك + ض<br>11.50            | لــــــــــــــــــــــــــــــــــــ |              |
| I hereby agree th          | at above mentioned fund               | which I subscribe is:<br>High Risk    |              |
| تراك به: عالي المخاطر      | نكير أعلام الصندوق الذي أريد الاش     | أتعبد على موافقتي على لله             |              |
| ين                         | إعادة تعير                            | اشتراك                                | $\leftarrow$ |
|                            |                                       |                                       |              |

| 11:48 🔌                                                                                            | ,11 5G 🔞                                                                                        |  |  |  |  |  |
|----------------------------------------------------------------------------------------------------|-------------------------------------------------------------------------------------------------|--|--|--|--|--|
| **,**** SAR                                                                                        |                                                                                                 |  |  |  |  |  |
| قائمة الصناديق اشتراك 🗙                                                                            | لوحة المعلومات                                                                                  |  |  |  |  |  |
| l hereby authorize ABIC to send my stat<br>بأرسال تقاريري المالية من خلال احدى الوسائل الإلكترونية | ements via any available<br>electronic channel<br>أتعبد يتقريض شركة البلاد المالية ب<br>المتاحة |  |  |  |  |  |
| · · · · · · · · · · · · · · · · · · ·                                                              | الحسابات النقدية                                                                                |  |  |  |  |  |
| تم قبول طلبك للاشتراك بنجاح                                                                        |                                                                                                 |  |  |  |  |  |
| طلبك للاشتراك بنجاح                                                                                | تم قبول                                                                                         |  |  |  |  |  |
| طلبك للاشتراك بنجاح<br>موافق<br>0.00                                                               | تم قبول<br>ال                                                                                   |  |  |  |  |  |
| طلبك للاشتراك بنجاح<br>موافق<br>0.00                                                               | تم قبول<br>ال<br>المبلغ بالدولار الأمريكي                                                       |  |  |  |  |  |
| طلبك للاشتراك بنجاح<br>موافق<br>0.00                                                               | تم قبول<br>ال<br>المبلغ بالدولار الأمريكي                                                       |  |  |  |  |  |
| طلبك للاشتراك بنجاح<br>موافق<br>0.00<br>رسوم الاشتراك + ضريبقاني القيمة<br>0.00                    | تم قبول<br>ال<br>المبلغ بالدولار الأمريكي<br>الوحدات المتوقعة<br>0.00                           |  |  |  |  |  |
| طلبك للاشتراك بنجاح<br>موافق<br>0.00<br>رسوم الاشتراك + ضريعافي القيمة<br>0.00<br>إعادة تعيين      | تم قبول<br>ال:<br>البلغ بالدولار الأمريكي<br>الوحدات المتوقعة<br>0.00                           |  |  |  |  |  |

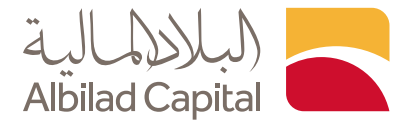

في حالة الاسترداد، اختر الصندوق المطلوب ثم حدد نوع الاسترداد واضغط على استرداد، ستظهر لك رسالة بقبول الطلب

| 11:55 🔌                            | .it 56 79                                                                                                    | 11:55 🔌                                                                | 11 5G <b>7</b> 9                               |
|------------------------------------|----------------------------------------------------------------------------------------------------|------------------------------------------------------------------------|------------------------------------------------|
| **,*** SAR                         |                                                                                                    | **,****SAR                                                             |                                                |
| اشتراك الاستردا 🎗                  | الأمات قائمة الصناديق                                                                                                    | اشتراك الاستردا 🎝                                                      | للأمات قائمة الصناديق                          |
| ترين                               | 0.00                                                                                                    | لهم السنعو                                                             | صندوق البلاد المرن للاس                        |
| <u>سعر الوحدة المتوقع</u><br>تاريخ | سعر البحدة المتوقع<br>0.00<br>الحسابات النقدية                                                                                                    | <u>معلومات الموجودات</u><br>الكمية<br>854.20                           | الكمية<br>56.66                                |
| سترداد بنجاح                       | تم قبول طلبك للا                                                                                                    | <u>سعر الوحدة الحالي</u><br>تاريخ<br>Jun-2025-25<br>سعر المحدة التعقير | سعر الوحده<br>15.08                            |
| ق<br>اختر ×                        | نو مواف                                                                                                    | <u>شىر بوغان بىرىغ</u><br>تارىخ<br>Jun-2025-29                         | سعر الوحدة المتوقع<br>0.00<br>الحسابات النقدية |
| <u>,</u>                           | ،<br>الكمية                                                                                                    | ~                                                                      |                                                |
|                                    |                                                                                                    | القوة الشرائية                                                         | العملة الرصيد<br>SAR                           |
| <del>†00.00.</del><br>0.00         | الوحدات المتوقعة رسوم الاشتراك<br>0.00 0.00                                                                                                    | لتداول بواسطة                                                          | نوع الاسترداد                                  |
| ىادة تعيين                         | استرداد ا                                                                                                    | بالوحدة ~                                                              | استرداد کلي 🗸                                  |
| ل المحفظة المزيد                   | → ↓ → ↓ <td>🗮 🗗 🐳</td> <td>➡ ■ □</td> | 🗮 🗗 🐳                                                                  | ➡ ■ □                                          |
|                                    |                                                                                                    |                                                                        |                                                |

الخدمات الإلكترونية من البلاد المالية .. صممت لراحتك